Compartimos una guía con algunas posibilidades para organizar y editar actividades semanales.

Editar tópico: Semana y agregar etiqueta para el título y, opcionalmente, una imagen.

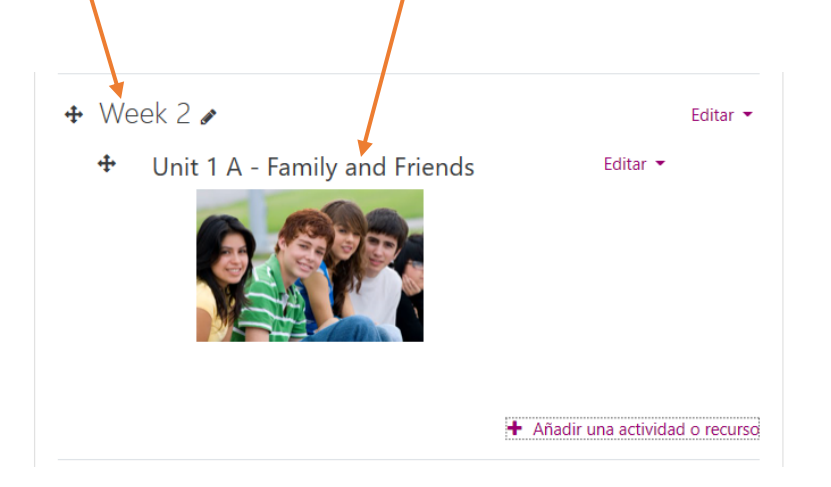

## Para la introducción se puede agregar una página.

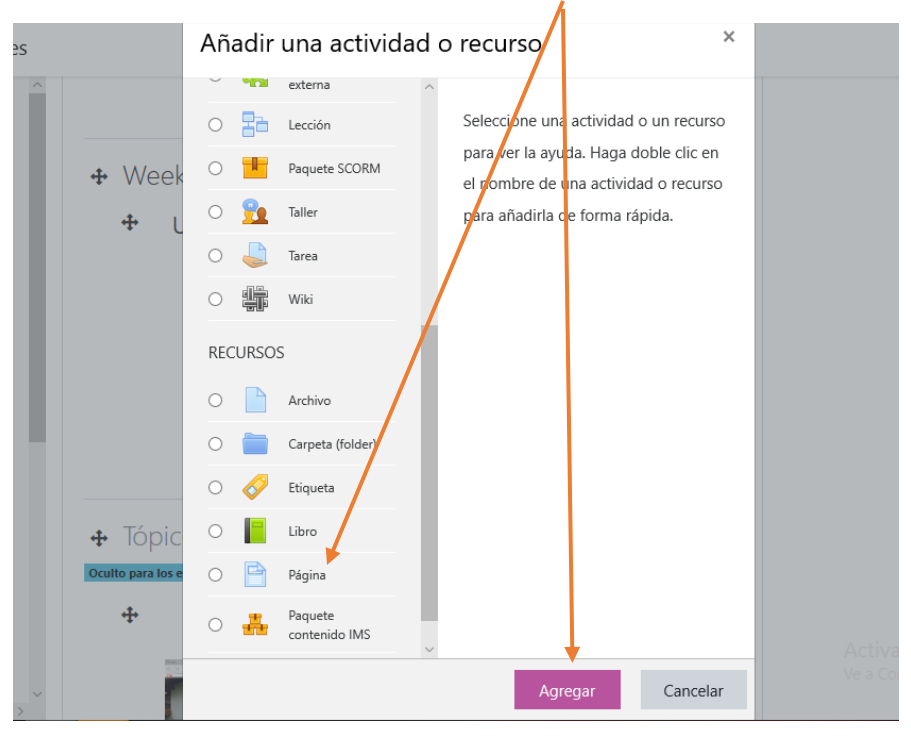

Copiar y pegar el título en la sección General y el texto en la sección Contenido y luego Guardar cambios

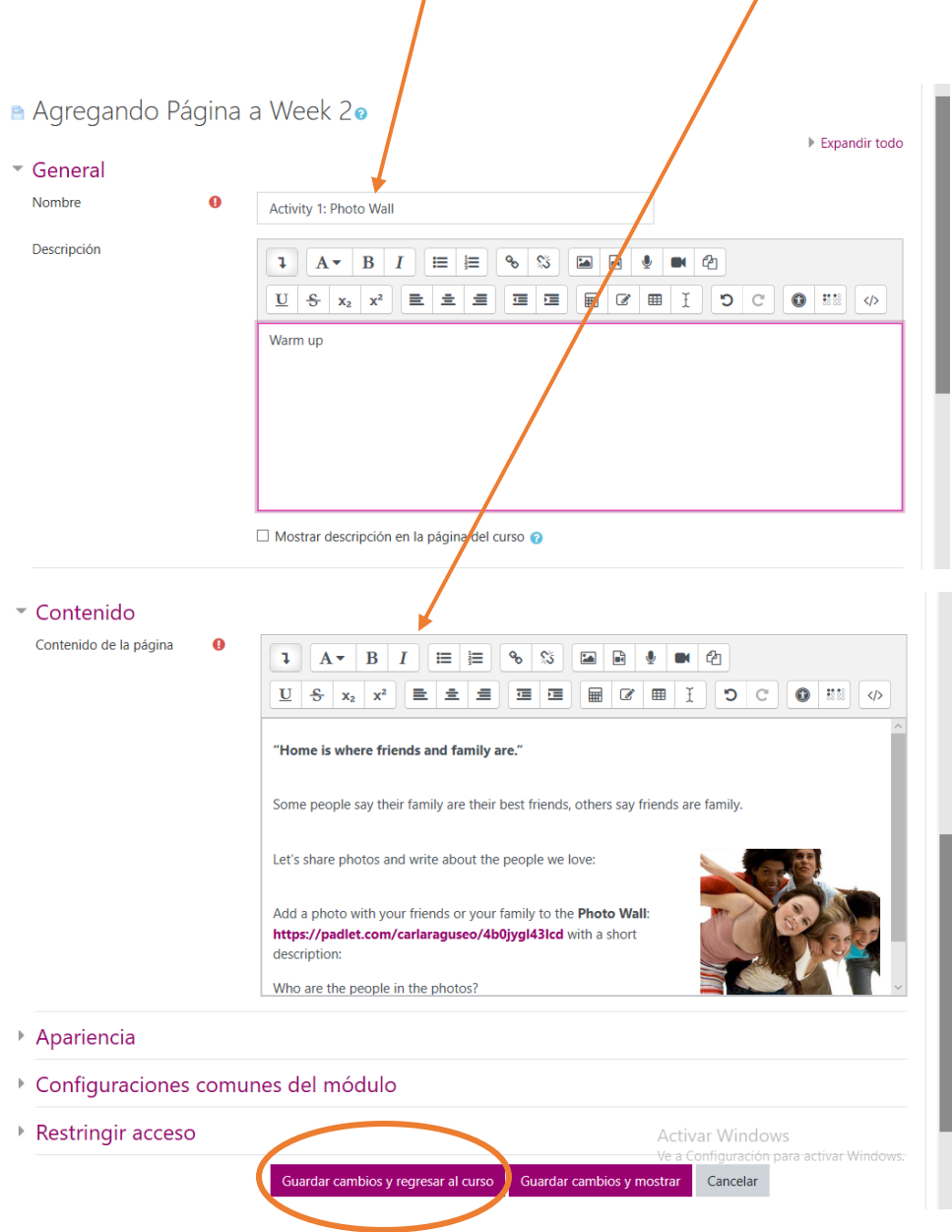

#### Para editar actividades semanales

| Para agregar un formulario de Google. Hacer click en <b>Send</b> ,                                                        |                  |
|----------------------------------------------------------------------------------------------------|------------------|
| luego en el <b>ícono del link</b> y <b>copiarlo.</b>                                                                      |                  |
|                                                                                                    |                  |
| 🚦 1st Int - 1A Vocabulary: Family and Friends 🗈 🖈                                                                         | 🖓 💿 🔅 🚺 Send 🕴 🍈 |
| Send form ×                                                                                                    | Total points: 20 |
| Collect email addresses<br>Send via C C C C C C C C C C C C C C C C C C C                                                 |                  |
| https://docs.google.com/forms/d/e/1FAIpQLSdL6gePv84Vdxcw0BsPM5dlWVSN_Jw                                                   |                  |
| Study thi shorten URL<br>Gancel Copy<br>grandfather grandmother in English<br>uncle father mother aunt mother aunt mother | ncle             |

Agregarlo en el aula como URL (ver tutorial General)

Para que lxs estudiantes entreguen la Tarea final podemos pensar en varias opciones:

## PRIMERA OPCIÓN:

## Agregar Tarea

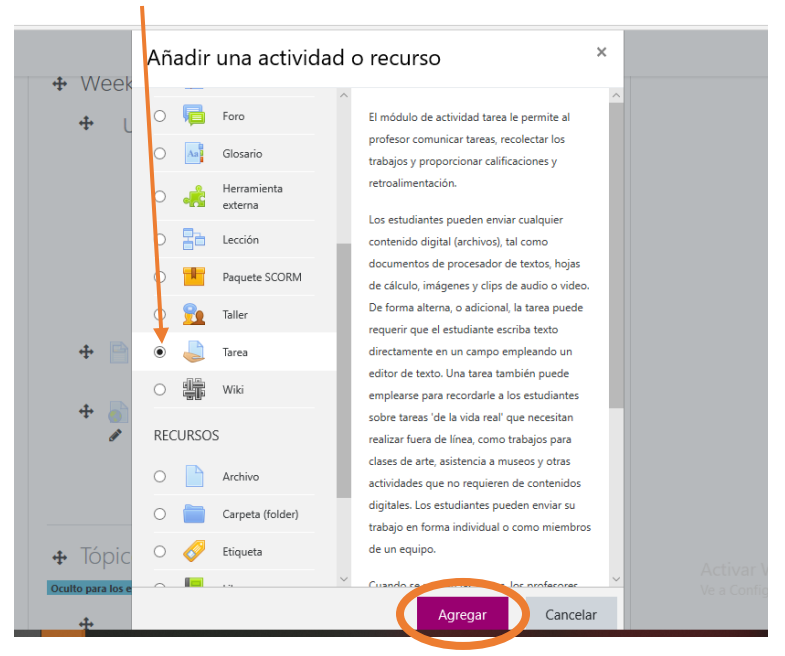

| <ul> <li>Agregando</li> <li>General</li> <li>Nombre de la tarea</li> </ul> | area a | Week 20 Expandir todo                                                                                                    |
|----------------------------------------------------------------------------|--------|----------------------------------------------------------------------------------------------------|
| Descripción                                                                |        | Image: Arrow of the second second |
|                                                                            |        | Example:  <br>I have a small family. My parents' names are Graciela and Carlos. I am an only child so I don't have any<br>brothers or sisters. Patricia is my aunt. Her husband. Antonio, is my uncle. I have two cousins. Their<br>Mostrar descripción en la página del curso 👔                                                                                                    |
| Filtros adicionales                                                        | 0      | Tamaño máximo para archivos nuevos: 32MB<br>Activar Windows<br>Ve a Configuración para a                                                                                                    |

Agregar título y consigna en la descripción de la tarea

En los seteos, tener en cuenta sólo las siguientes opciones:

### 1- Tipos de envío: Seleccionar Texto en línea o Envíos de archivo

Si selccionan **Texto en línea** lxs estudiante podrán escribir directamente en el editor.

Si seleccionan *Envíos de archivo* lxs estudiantes tendrán que subir la tarea en un archivo formato Word, por ejemplo.

2- Tipos de retroalimentación: seleccionar si quieren publicar la retroalimentación como un comentario o subirla como un archivo corregido

| Ŧ | Tipos de envíos                      |      |                                                                                                    |
|---|--------------------------------------|------|----------------------------------------------------------------------------------------------------|
|   | Tipos de envíos                      |      | 🖂 Texto en línea 🕢 🖂 Envíos de archivo 🕢                                                                                                    |
|   | Límite de palabras                   | 0    | ☐ Habilitar                                                                                                    |
|   | Número máximo de archivos<br>subidos | 0    | 20 🗢                                                                                                    |
|   | Tamaño máximo de envío               | 0    | 10MB \$                                                                                                    |
|   | Tipos de archivos aceptados          | 0    | Elegir Sin selección                                                                                                    |
| Ŧ | Tipos de retroalim                   | enta | ción                                                                                                    |
|   | Tipos de retroalimentación           |      | <ul> <li>Comentarios de retroalimentación </li> <li>Comentarios de retroalimentación </li> <li>Hoja de trabajo calificadora fuera-de-línea </li> </ul> |
|   | Comentar en línea                    | 0    | No 🕈                                                                                                    |

Sugerimos la siguiente configuración para las otras opciones:

| Requerir que los estudiantes<br>opriman el botón 'enviar'                                                                                       | 5 🕜             | No 🕈                         |    |
|----------------------------------------------------------------------------------------------------|-----------------|------------------------------|----|
| Exigir que los estudiantes                                                                                                    | 0               |                              |    |
| acepten la declaratoria para<br>el envío.                                                                                                    |                 | No 🕈                         |    |
| Intentos reabiertos                                                                                                    | 0               | Nunca                        | \$ |
| Configuraciones of                                                                                                    | de en           | vío de grupo                 |    |
| Configuraciones o<br>Avisos                                                                                                    | de en           | vío de grupo                 |    |
| Configuraciones of<br>Avisos<br>Mandar avisos a los<br>(profesores) calificadores                                                               | de en           | vío de grupo                 |    |
| Configuraciones of<br>Avisos<br>Mandar avisos a los<br>(profesores) calificadores<br>Notificar a los evaluadores<br>las entregas fuera de plazo | de en<br>o<br>o | vío de grupo<br>sí ¢<br>No ¢ |    |

#### Finalmente, Guardar cambios.

#### El/la estudiante lo verá así:

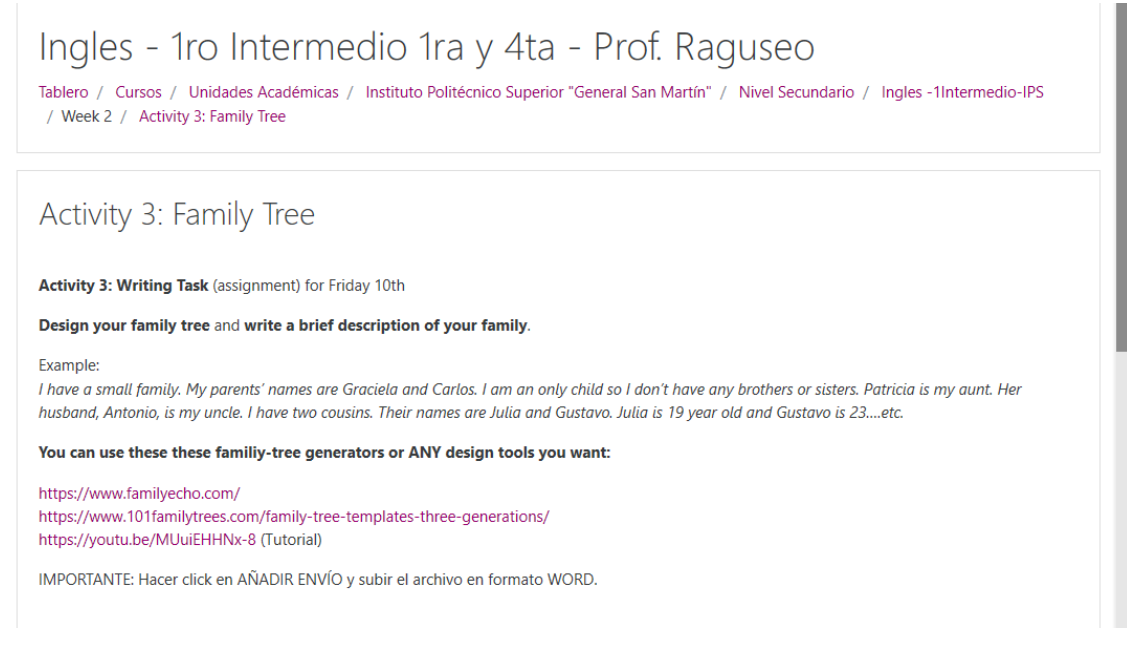

| Estatus de la            | entrega                                         |                                                             |   |
|--------------------------|-------------------------------------------------|-------------------------------------------------------------|---|
| Estatus de la<br>entrega | Sin intento                                     |                                                             |   |
| Estatus de calificación  | No calificado                                   |                                                             | ļ |
| Fecha de entrega         | Friday, 10 de April de 2020, 00:00              |                                                             | I |
| Tiempo restante          | 6 días 10 horas                                 |                                                             | I |
| Última<br>modificación   | -                                               |                                                             | l |
| Comentarios al<br>envío  | Comentarios (0)                                 |                                                             | ļ |
|                          | Añadir envío<br>Usted aún no ha hecho un envío. | Activar Windows<br>Ve a Configuración para activar Windows. | ~ |

## **SEGUNDA OPCIÓN:**

#### Crear Wikis individuales

#### Agregar wiki:

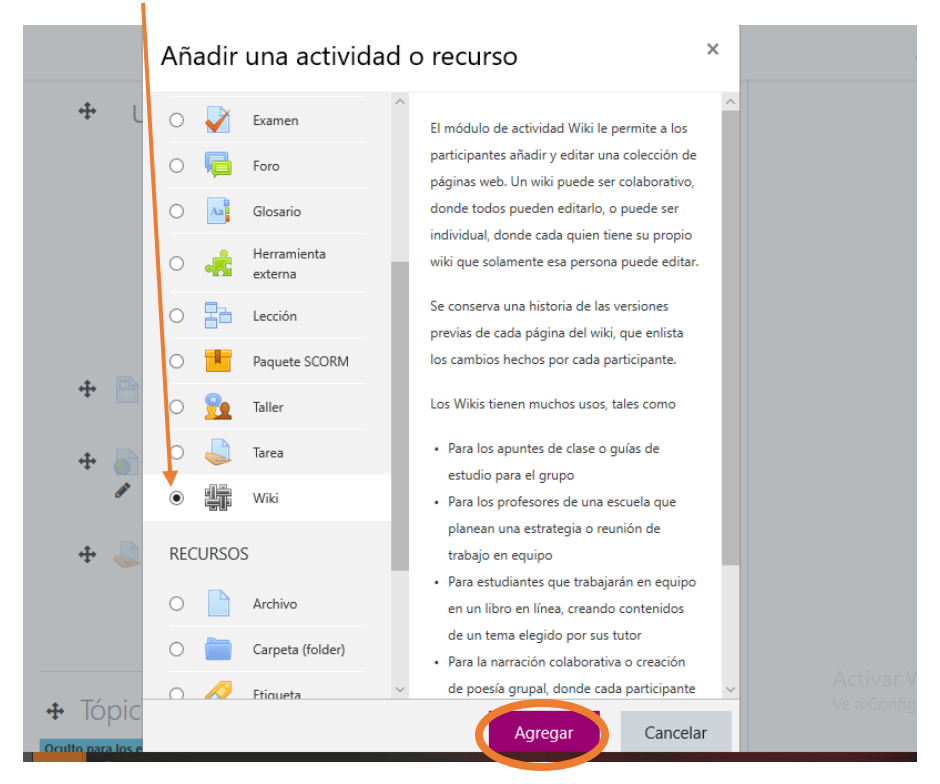

Agregar título y seleccionar Wiki individual. Agregar un nombre a la primera página. Luego, Guardar cambios.

|                      | $\mathbf{i}$                           | Expandir todo |
|----------------------|----------------------------------------|---------------|
| General              |                                        |               |
| Nombre de la wiki    | Activity 3 : Family Tree               |               |
| Descripción          |                                        | % % 🖬 🗟 🖢 🛤 🖄 |
|                      |                                        |               |
|                      |                                        |               |
|                      |                                        |               |
|                      | Mostrar descrinción en la nácina del c |               |
| Modo Wiki            | Wilki selekeretive                     |               |
|                      | Wiki individual                        |               |
|                      |                                        |               |
| Nombre de la primera | 0 0                                    |               |

# Volver a entrar a la wiki por el curso y crear página.

| Activity 3 : Family                                                 | / Tree     |                                                                                       |                                                                                                    |
|---------------------------------------------------------------------|------------|---------------------------------------------------------------------------------------|----------------------------------------------------------------------------------------------------|
| <ul> <li>Página nueva</li> <li>Título nuevo de la página</li> </ul> | 9          | My Family Tree                                                                        |                                                                                                    |
| Formato                                                             | 0          | <ul> <li>Formato HTML</li> <li>Formato Caló (greole)</li> <li>Formato NWKI</li> </ul> |                                                                                                    |
| En este formato hay campos ob                                       | ligatorios | Crear Página                                                                          | tutorial para registrarse en Voicethread                                                                         |
| - Activity 3: Family Tree (ocul                                     | to)        | Ir a                                                                                  | ◆ Tutorial para registrarse en Voicethread<br>Activar Wide(Intro) >><br>Ve a Configuración para activar Windows. |

## Copiar la consigna ahí y guardar

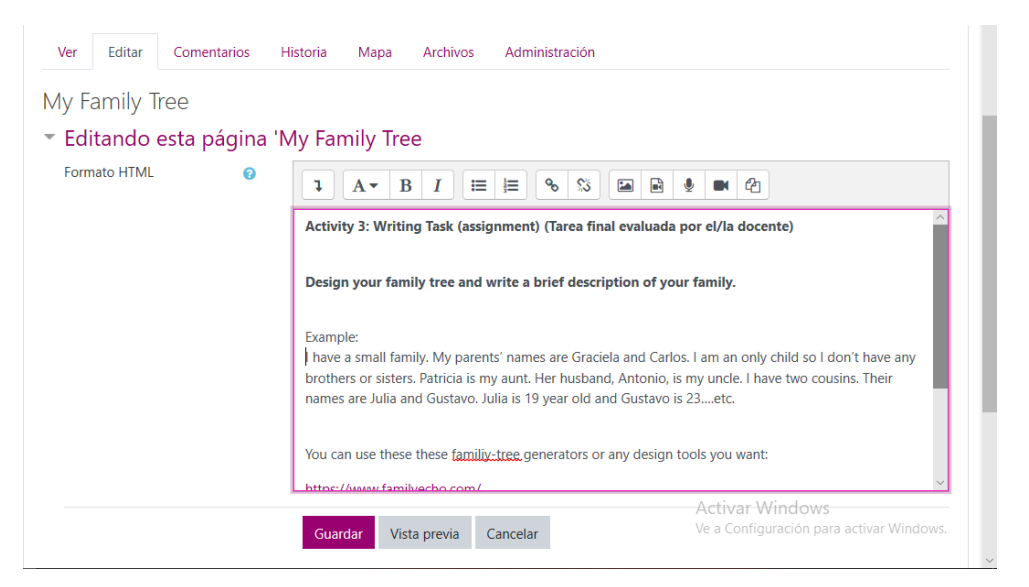

Tanto cada estudiante como docente podrán editar esa página con correcciones y comentarios.

## Haciendo click en EDITAR.

| Ver Editar Comentarios Historia Mapa Archivos Administración                                                                                                    |                                     |                                                    |
|----------------------------------------------------------------------------------------------------|-------------------------------------|----------------------------------------------------|
|                                                                                                    | Usuaria/o:                          | Carla Raguseo 🗢                                    |
| My Family Tree                                                                                                    |                                     | 🖴 Versión imprimible                               |
| wy ranny nee                                                                                                    |                                     |                                                    |
| Activity 3: Writing Task (assignment) (Tarea final evaluada por el/la docente)                                                                                                    |                                     |                                                    |
| Design your family tree and write a brief description of your family.                                                                                                    |                                     |                                                    |
| Example:<br>I have a small family. My parents' names are Graciela and Carlos. I am an only child so I don't have<br>husband, Antonio, is my uncle. I have two cousins. Their names are Julia and Gustavo. Julia is 19 ye | any brothers or<br>ar old and Gusta | sisters. Patricia is my aunt. Her<br>avo is 23etc. |
| You can use these these familiy-tree generators or any design tools you want:                                                                                                    |                                     |                                                    |
| https://www.familyecho.com/                                                                                                    |                                     |                                                    |
| dir="ltr">https://www.101familytrees.com/family-tree-templates-three-generations/                                                                                                    | Acti                                | ivar Windows                                       |
| dir="ltr">https://youtu.be/MUuiEHHNx-8 (Tutorial)                                                                                                    | Ve a                                | Configuración para activar Windows.                |
|                                                                                                    |                                     |                                                    |